## Handleiding

# **HEDIATHEEK**

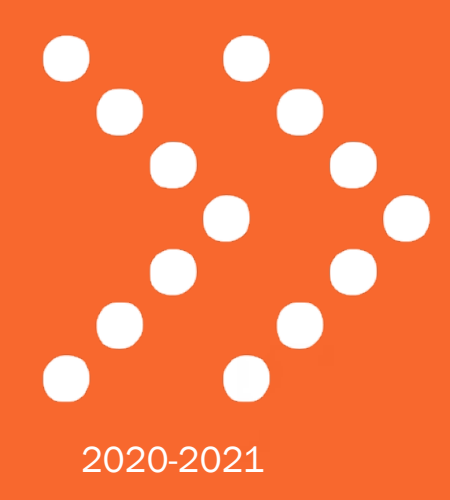

#### Inhoudsopgave

| DEEL 1                                    | 3  |
|-------------------------------------------|----|
| 1.1 Openingstijden                        | 4  |
| 1.2 Huisregels                            | 5  |
| 1.3 De weg vinden in de mediatheek        | 6  |
| 1.4 Een boek zoeken                       | 7  |
| 1.5 Een boek reserveren                   | 9  |
| 1.6 Leentermijnen                         | 10 |
| 1.7 Verlengen                             | 10 |
| 1.8 Verlengen (Aura account)              | 11 |
| 1.9 Te laat inleveren                     | 12 |
| 1.10 Boeteregeling                        | 12 |
| 1.11 Beschadigde boeken                   | 13 |
| 1.12 Boek kwijt                           | 13 |
| 1.13 Boek vergeten voor de les/PUT-boeken | 14 |
| 1.14 Stilteruimte                         | 15 |
| 1.15 Devices opladen                      | 16 |
| 1.16 Wifi wachtwoord opzoeken             | 17 |
| 2 Aura account                            | 18 |
| 2.1 Een Aura account aanmaken             | 19 |
| 2.2 Aura Library app                      | 20 |
| DEEL 2                                    | 21 |
| 3. Printsysteem Wolfert van Borselen      | 22 |
| 3.1 Printtarieven                         | 23 |
| 3.2 Geld op je schoolpas zetten           | 24 |
| 3.3 Schoolpas koppelen aan de printer     | 25 |
| 4. Hoe werkt de printer?                  | 26 |
| 5. Printen vanaf je Macbook               | 27 |
| 6. Printer installeren op je Macbook      | 28 |
| 7. Een document kopiëren                  | 30 |
| 8. Scannen naar e-mail                    | 31 |
| 9. Scannen naar Google Drive              | 32 |

## Deel 1 Algemene informatie

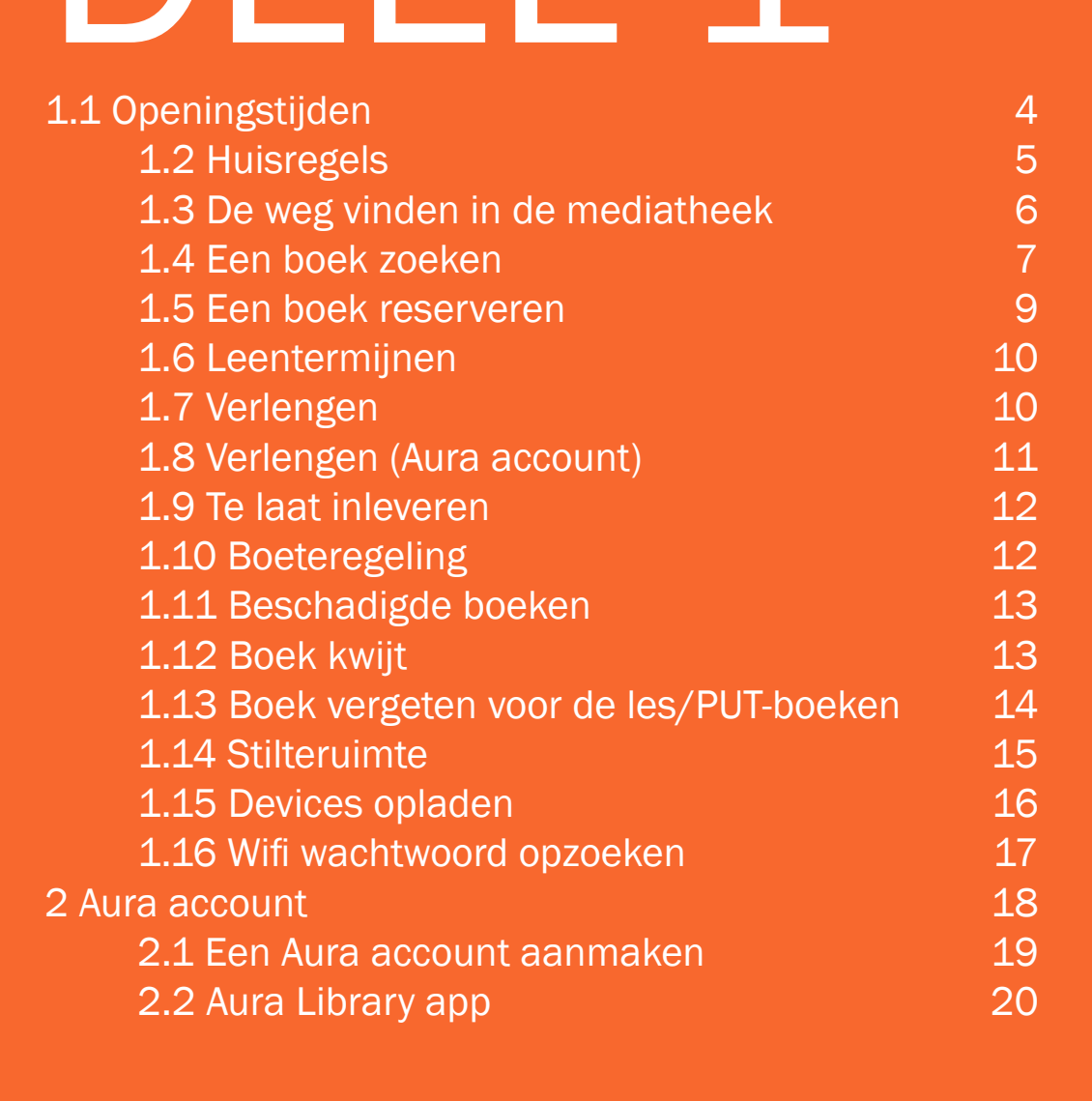

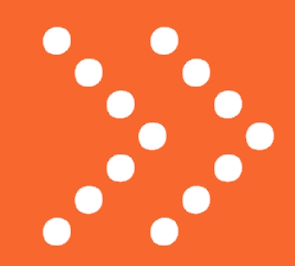

### 1.1 Openingstijden

| Maandag   |
|-----------|
| Dinsdag   |
| Woensdag  |
| Donderdag |
| Vrijdag   |

| 8:20 - 16:45 |
|--------------|
| 8:20 - 16:45 |
| 8:20 - 16:45 |
| 8:20 - 16:45 |
| 8:20 - 16:45 |

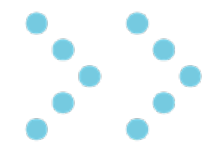

Het kan voorkomen dat de openingstijden wijzigen door bijvoorbeeld een vergadering of training. Dit wordt van tevoren aangegeven. Houd voor gewijzigde openingstijden altijd de informatiezuil in de gaten.

#### 1.2 Huisregels

Eten, drinken, jassen en tassen blijven buiten de mediatheek/stilteruimte. Je bergt je spullen op in je eigen kluis of in de kluizen op de gang (haal wel je waardevolle spullen eruit). Een flesje water is wel toegestaan.

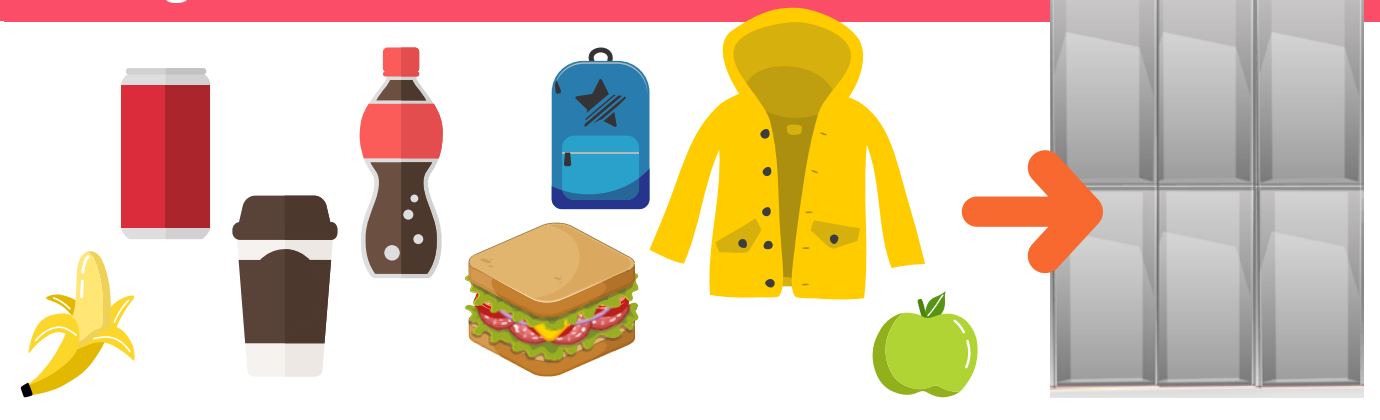

In de mediatheek kun je zonder schoolpas komen studeren. Als je iets wilt lenen, wil studeren in de stilteruimte of gebruik wilt maken van de projecttafel, heb je echter wél een schoolpas nodig.

Je gebruikt de mediatheek alleen voor schoolwerk. Gamen, online shoppen of films kijken is niet toegestaan.

Vertoon geen storend gedrag (bijvoorbeeld schreeuwen, rennen, verstoppertje spelen in de boekenkasten). Je laat de mediatheek netjes achter en maakt geen rommel.

Muziek luisteren met 'oortjes' is prima, maar zorg ervoor dat het personeel je nog kan aanspreken (dus geen twee 'oortjes' in).

# 1.3 De weg vinden in de mediatheek

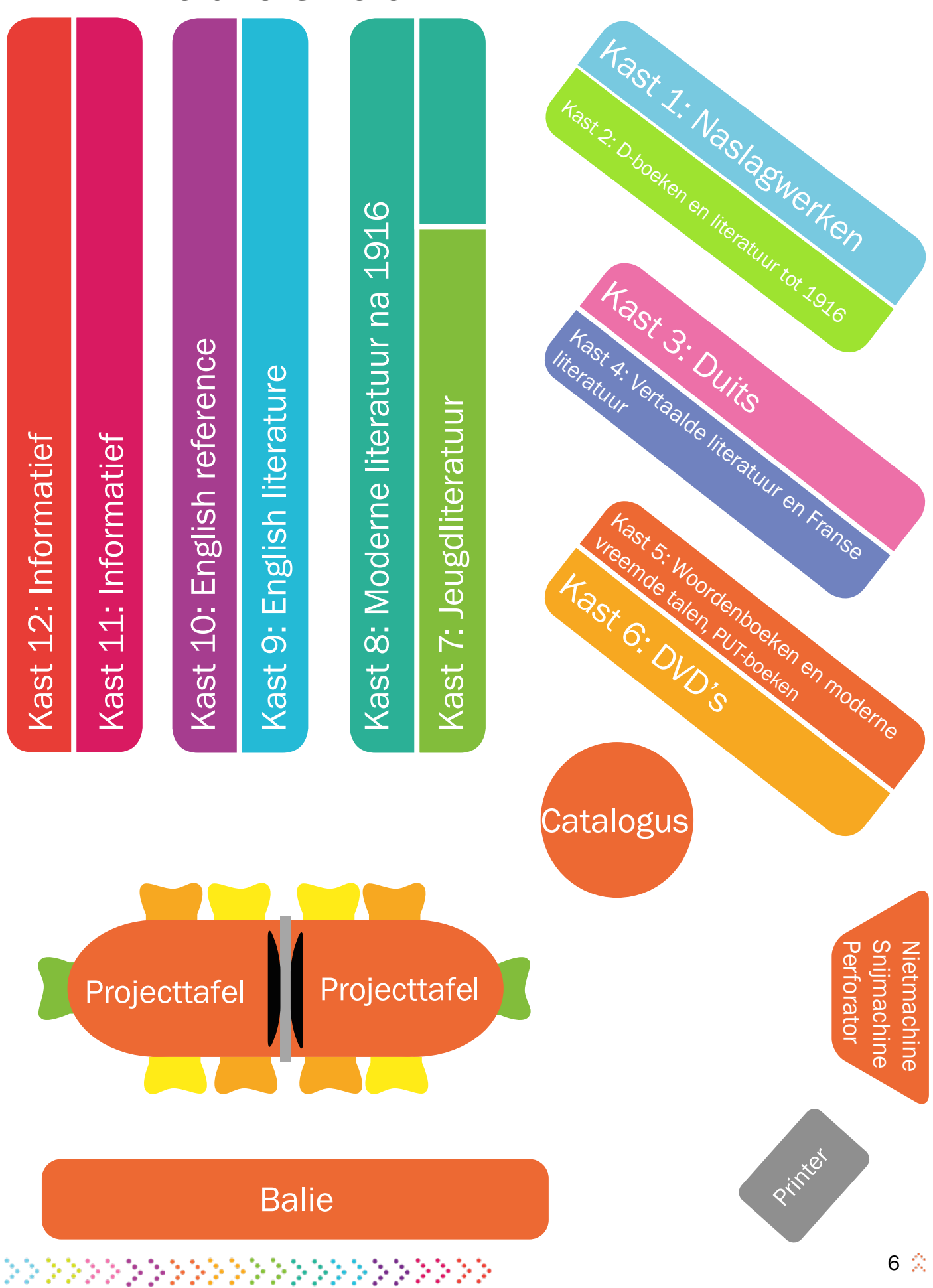

#### 1.4 Een boek zoeken

De boeken staan per categorie gesorteerd op achternaam van de schrijver; deze staat altijd met de eerste vier letters op de rug van het boek. Hier vind je een overzicht van de etiketten die het meest voorkomen.

|                                                                         | 2                                                                                                    | 3                                                                        |
|-------------------------------------------------------------------------|----------------------------------------------------------------------------------------------------|--------------------------------------------------------------------------|
| lk zoek een boek.                                                       | Zoek op titel, schrijver,<br>trefwoord of thema in de<br>Aura catalogus.                                                                                            | Klik op de titel voor<br>meer informatie en<br>voor de<br>aanwezigheid.  |
| 6<br>De afkorting bij<br>'Locatie' staat ook op<br>de rug van het boek. | Locatie 5<br>Nede ML-1916 viss<br>Ga naar de juiste kast<br>en zoek het boek. De<br>jeugdboeken en romans<br>staan gesorteerd op<br>achternaam van de<br>schrijver. | 4<br>Kijk bij 'Locatie' of het<br>boek aanwezig is en waar<br>het staat. |

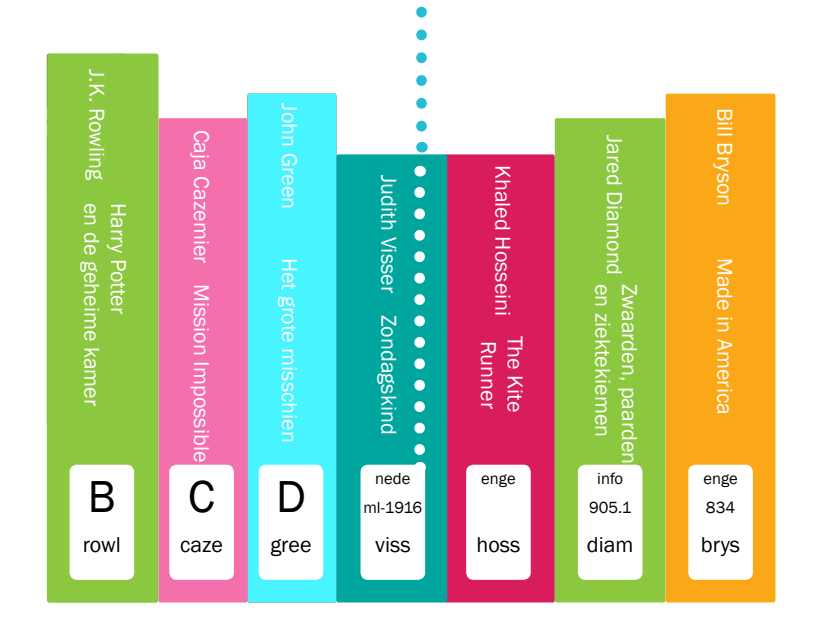

•

Als je een boek toch niet wilt lenen, is het belangrijk dat je het weer op de juiste plek terugzet. Onthoud dus goed waar je het boek vandaan hebt en zet het op alfabetische volgorde weer terug.

Als een boek niet goed wordt teruggezet, raakt het kwijt. In de mediatheek staan ongeveer 12.000 boeken, dus het is onmogelijk om een boek terug te vinden als het op de verkeerde plek staat.

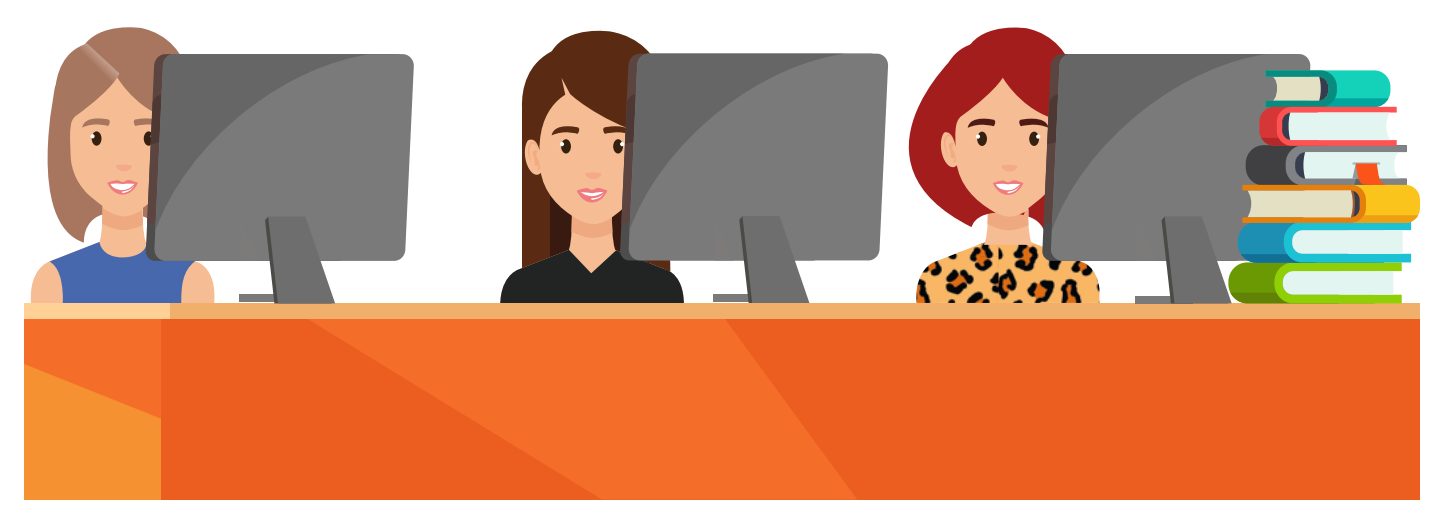

Bij het inleveren van een boek, loop je altijd eerst langs de balie. Daar wordt het boek van jouw leerlingnummer losgekoppeld. Leg dus nooit een boek dat aan jou is uitgeleend, zelf terug op de inleverkar of in de boekenkast.

#### 1.5 Een boek reserveren

Heb je een boek gevonden maar is het uitgeleend? Dan kan je het boek reserveren. Dat kan via de mediatheek, maar als je een Aura-account hebt, kun je het ook zelf reserveren!

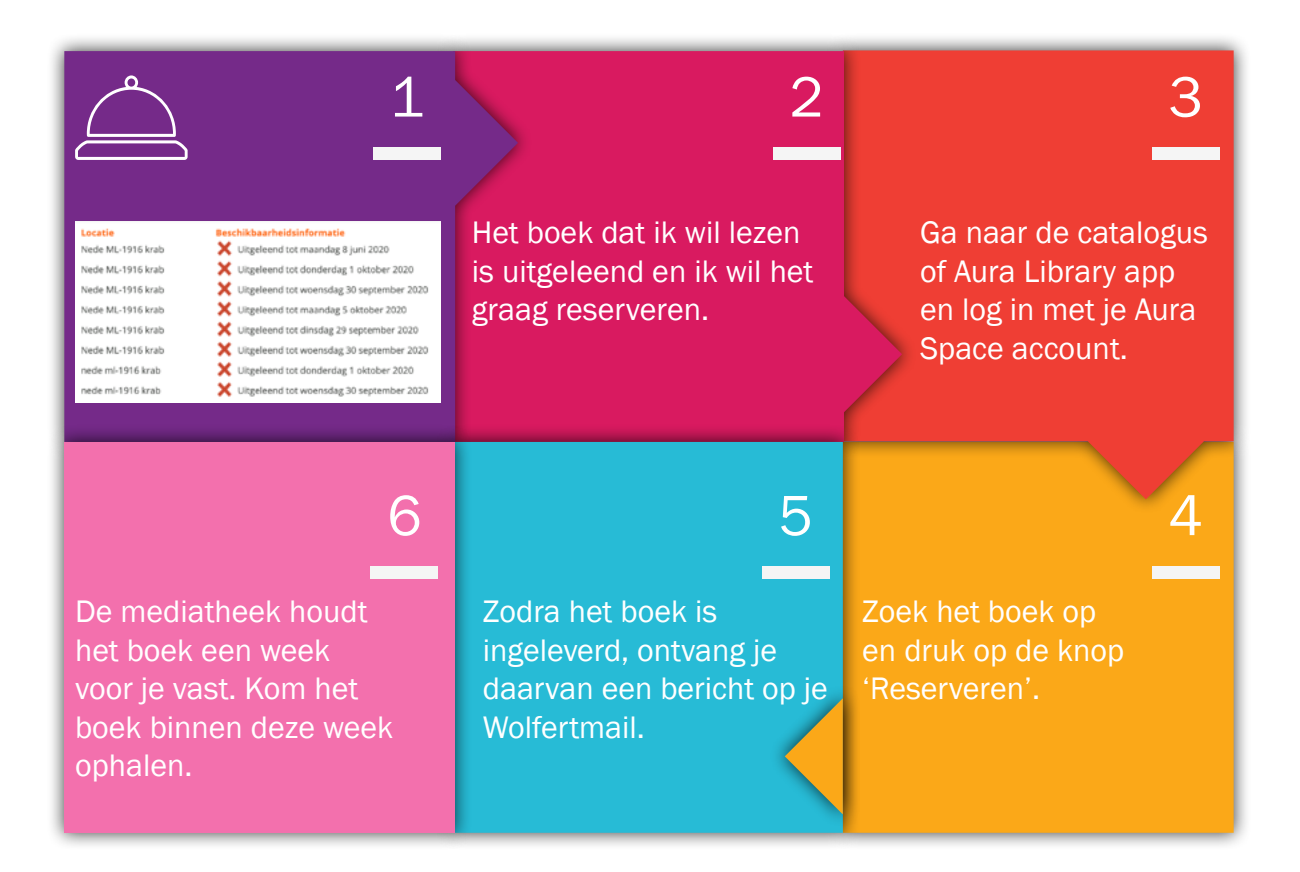

### 1.6 Leentermijnen

In de mediatheek mag je maximaal 5 items lenen. Hiervoor heb je jouw eigen schoolpas nodig.

#### Item

| Boek                   | 3 weł |
|------------------------|-------|
| DVD                    | 1 wee |
| 'Put'-boek             | 1 dag |
| Geodriehoek            | 1 dag |
| Rekenmachine           | 1 dag |
| Grafische rekenmachine | 1 dag |
| Passer                 | 1 dag |
| Binas                  | 1 dag |
| Woordenboek            | 1 dag |
|                        | 1 dog |

#### Uitleentermijn

- ken ek
- 1 dag

#### 1.7 Verlengen

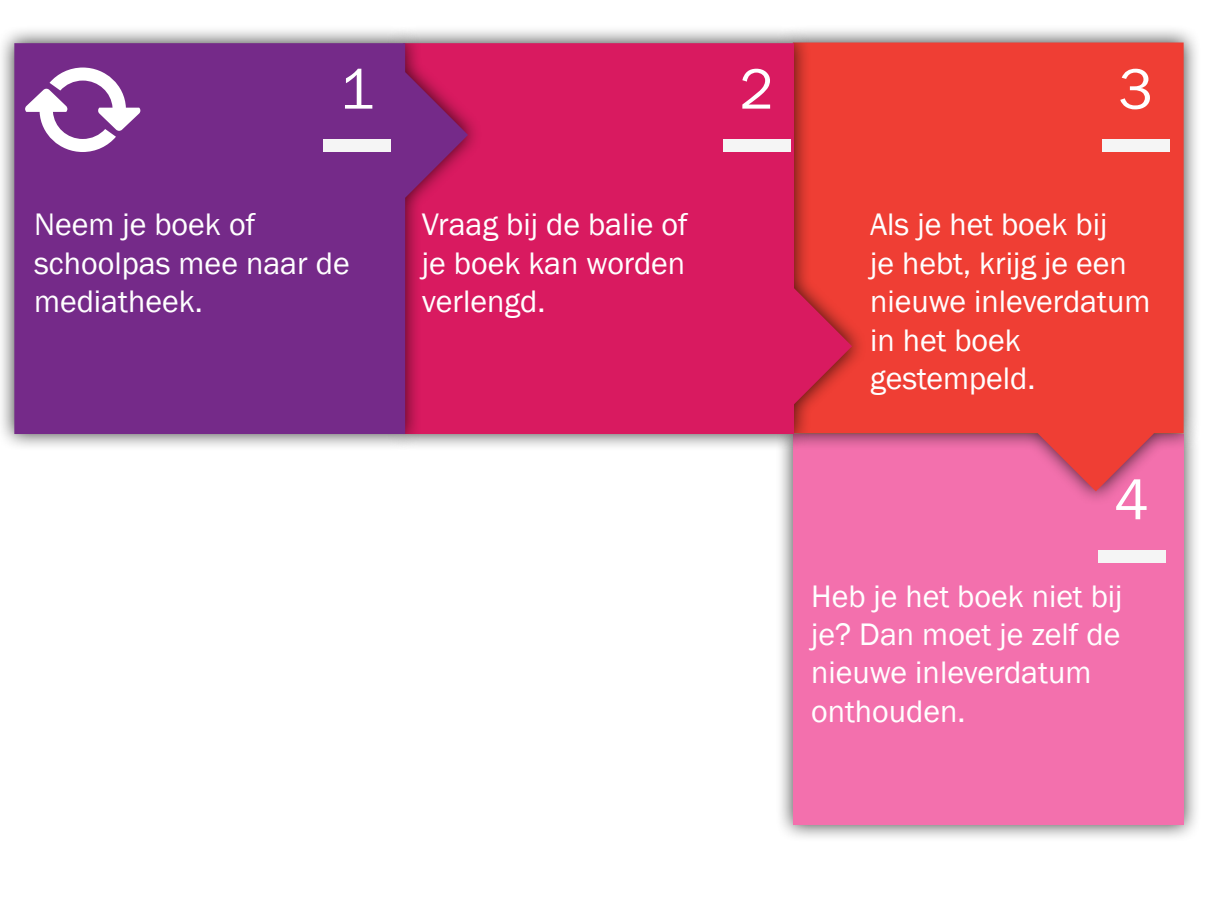

Je kunt een boek alleen verlengen als het niet door iemand anders is gereserveerd. Als dat wel het geval is, moet je het boek inleveren.

### 1.8 Verlengen (Aura account)

Als je een Aura Space-account hebt, kun je zelf je boeken verlengen. Volg de onderstaande stappen.

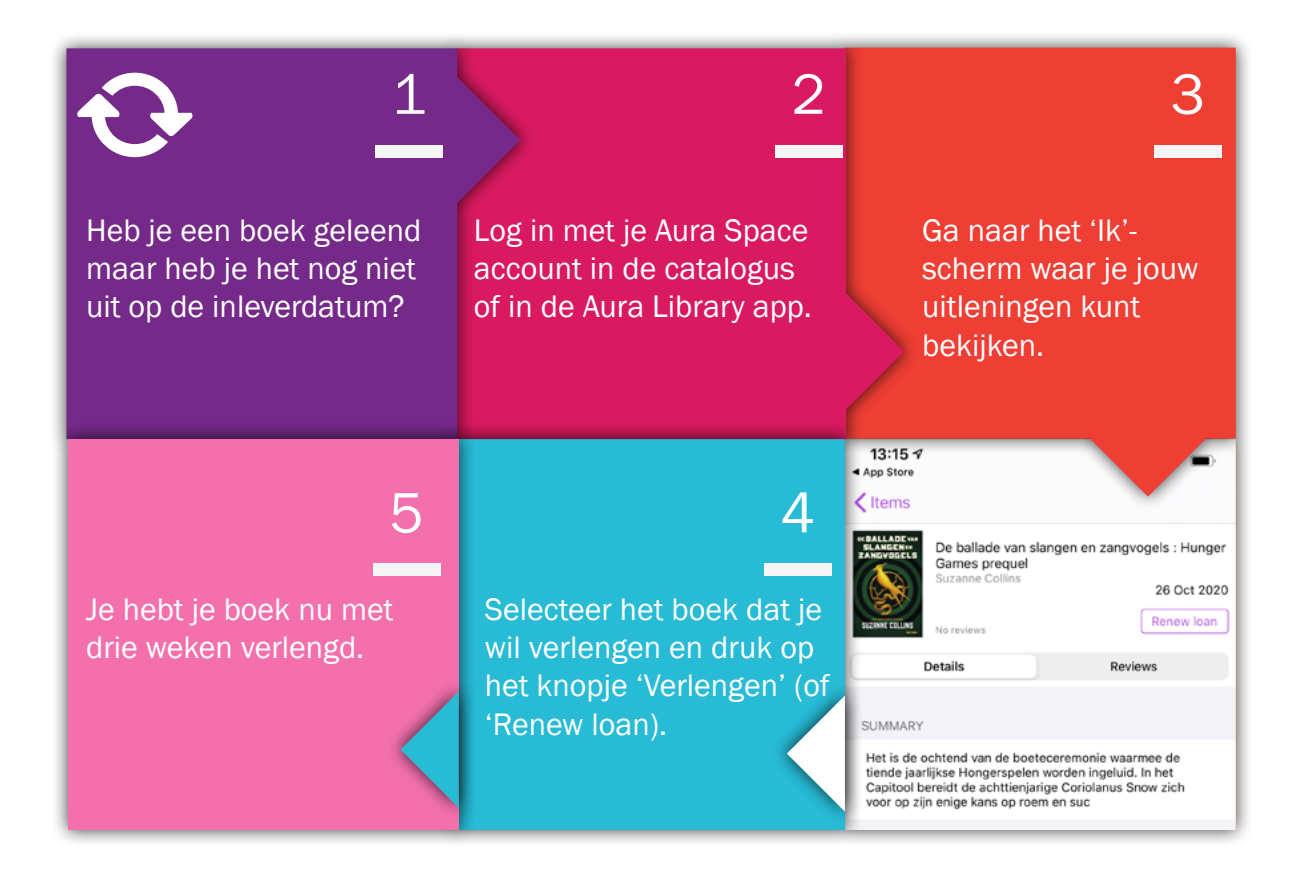

#### 1.9 Te laat inleveren

Als je een boek of ander item van de mediatheek te laat inlevert, wordt er een boete berekend. Per dag dat je te laat bent, rekenen wij de volgende bedragen:

| € 0,05 |
|--------|
| € 0,25 |
| € 0,50 |
| € 1,00 |
| € 0,50 |
| € 0,50 |
|        |

#### 1.10 Boeteregeling

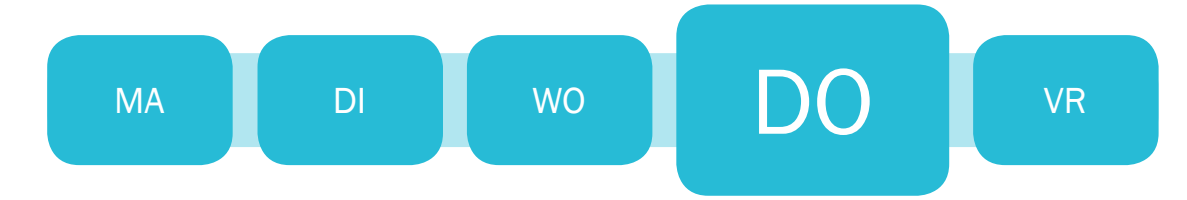

Als boeken te laat worden ingeleverd, moet er een boete worden betaald. Vanaf de derde dag dat je te laat bent met het inleveren van je materiaal, zal er een document via Google Drive naar je Wolfertmail gestuurd worden. Doorgaans krijg je dit bericht op donderdag.

Als je het boek in de week na dit bericht nog niet hebt ingeleverd, ontvang je via Aura (ons administratiesysteem) een tweede mail.

Vanaf drie weken na het versturen van de tweede e-mail, wordt er een e-mail naar je ouder(s)/verzorger(s) gestuurd: dit bericht kost € 1 extra.

Uiteraard moet je het boek vergoeden als je het kwijt bent.

#### 1.11 Beschadigde boeken

Er is schade ontstaan in het boek dat ik inlever.

We kijken hoe groot de schade is.

Afhankelijk van de schade en de leeftijd van het boek krijg je een boete of moet je het boek vergoeden. Het boek is beschadigd aan mij uitgeleend.

Meld dit z.s.m. aan de balie. Wij maken dan een aantekening zodat jij niet aansprakelijk bent.

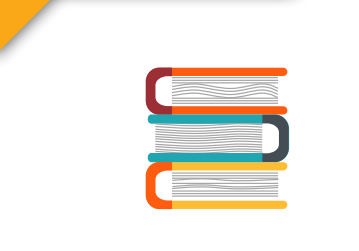

#### 1.12 Boek kwijt

Ben je een boek uit de mediatheek kwijt? Meld het dan zo snel mogelijk bij de balie. Je krijgt dan de tijd om het boek te zoeken. Heb je het boek binnen deze termijn nog niet gevonden? Dan moet je het boek vervangen.

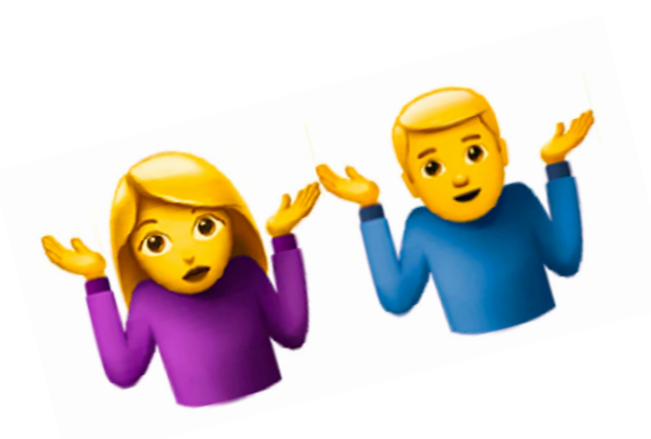

#### 1.13 Boek vergeten voor de les / PUT-boeken

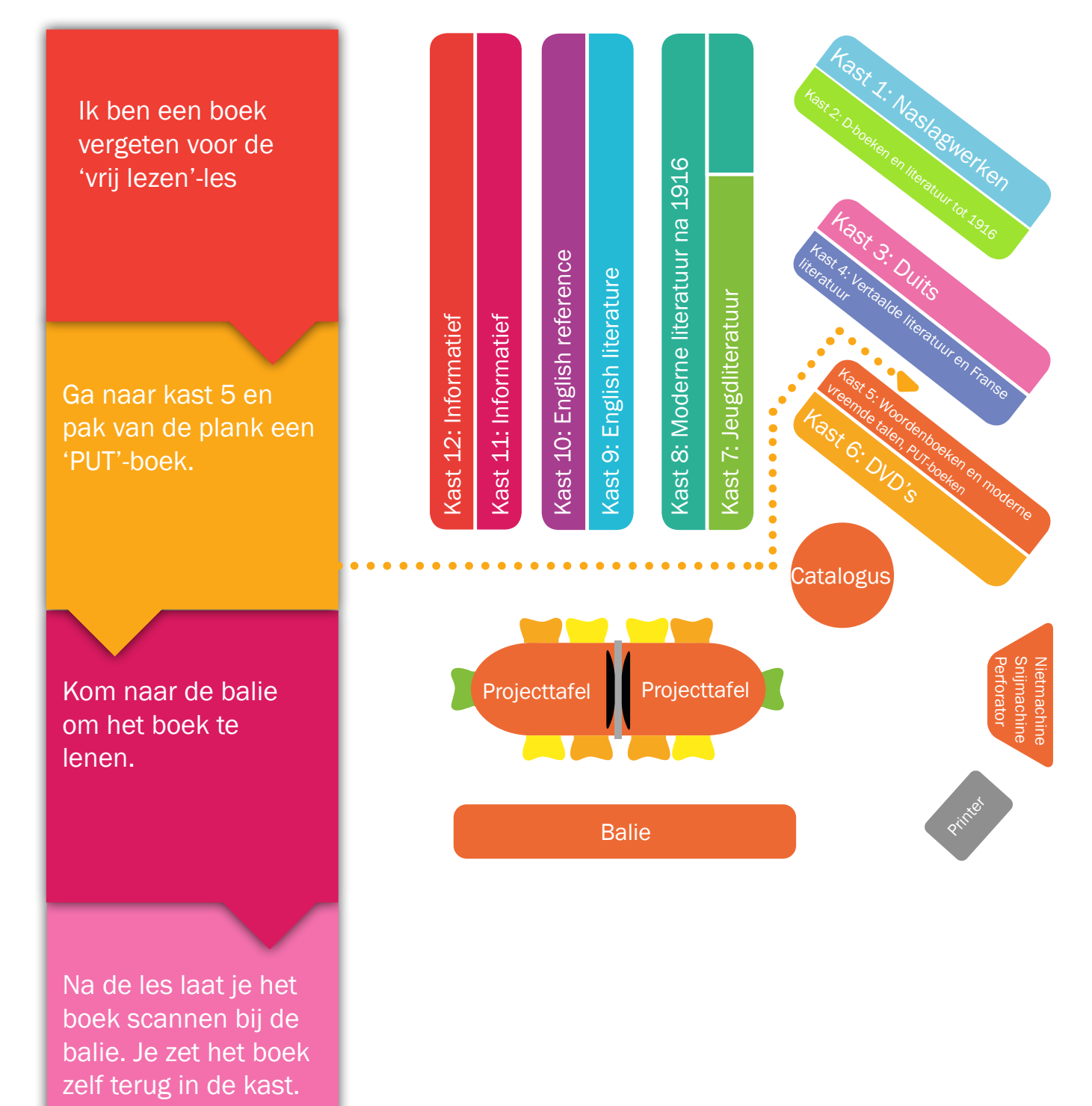

Per half jaar mag je maximaal drie keer een PUTboek lenen. We adviseren je sowieso om een boek voor een langere periode te lenen en dit boek in je kluisje te bewaren.

#### 1.14 Stilteruimte

Eten, drinken, jassen en tassen blijven buiten de mediatheek/stilteruimte.

Toegang krijg je met je eigen schoolpas, na aanmelding bij de balie.

Studeren doe je in stilte (het heet niet voor niets stilteruimte). Wil je overleggen of vragen stellen aan elkaar, dan kan je daarvoor in de mediatheek terecht.

Klaar met studeren en zin om nog even online te shoppen of te gamen? Ga daarvoor in de aula zitten en sta je stilteruimteplek af aan een medescholier die nog hard moet leren.

Tijdens examenperiodes hebben examenkandidaten voorrang.

#### 1.15 Devices opladen

In de mediatheek zijn laders te leen voor de volgende devices:

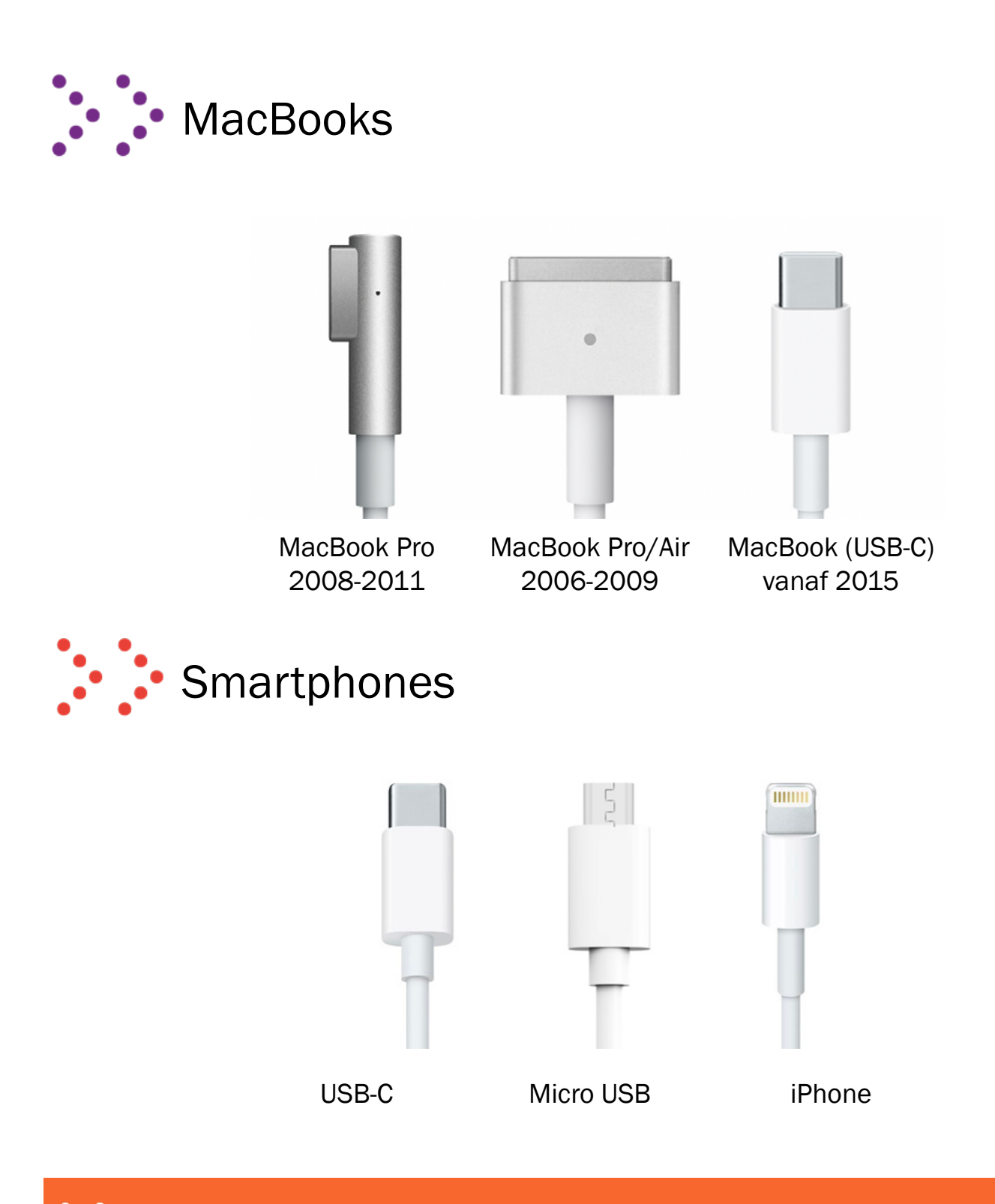

De laders mag je alleen in de mediatheek gebruiken. Je kunt ze dus niet meenemen naar
 de les.

#### 1.16 Wifi wachtwoord opzoeken

Ben je je wifi-wachtwoord kwijt? Grote kans dat je deze kunt vinden bij je opgeslagen wachtwoorden.

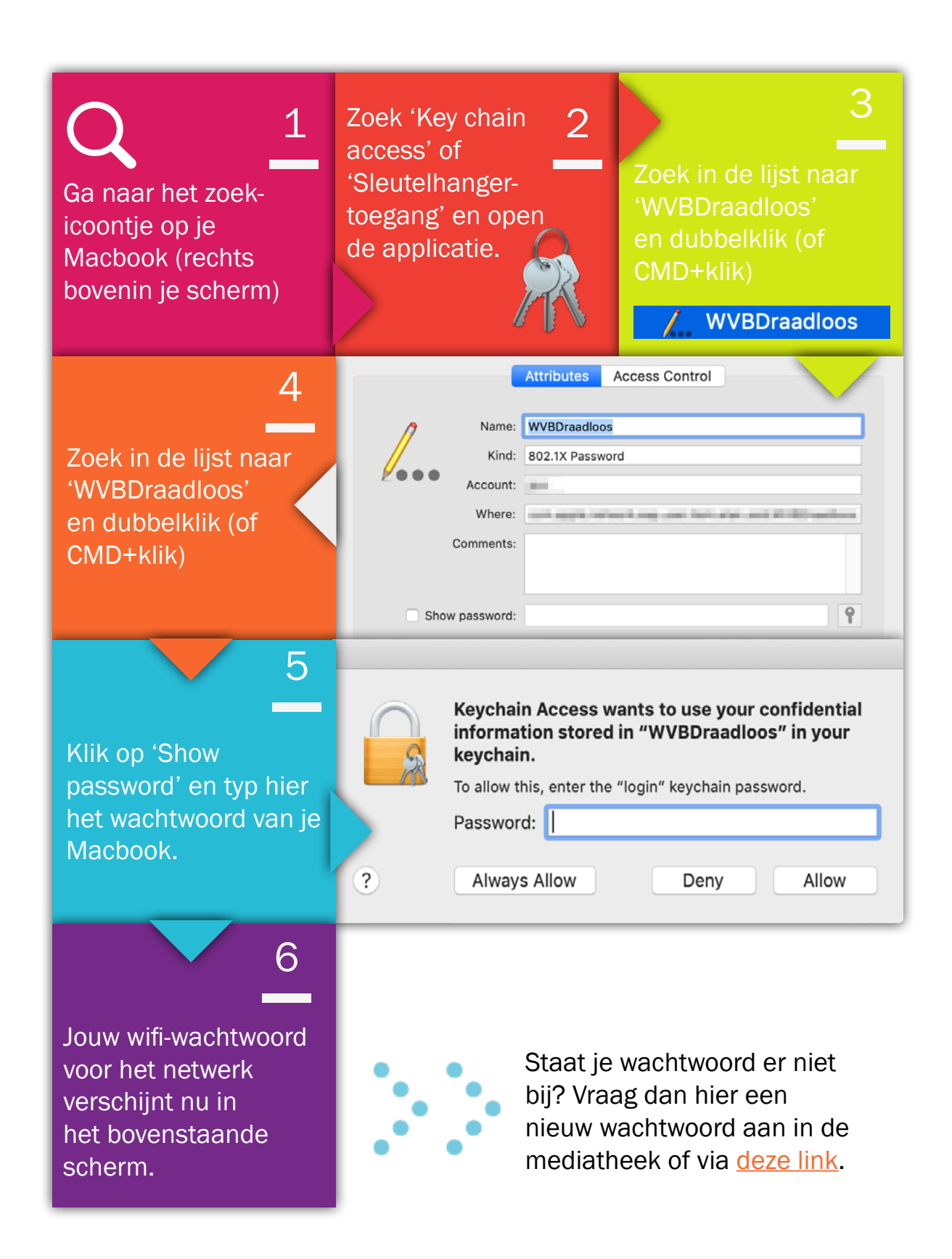

#### 2 Aura account

De mediatheek altijd bij je hebben... dat kan!

Met een Aura-account kan je altijd zoeken naar boeken uit de mediatheek. Daarnaast kan je je boeken verlengen en bekijken wat je eerder allemaal hebt verleend.

#### 2.1 Een Aura account aanmaken

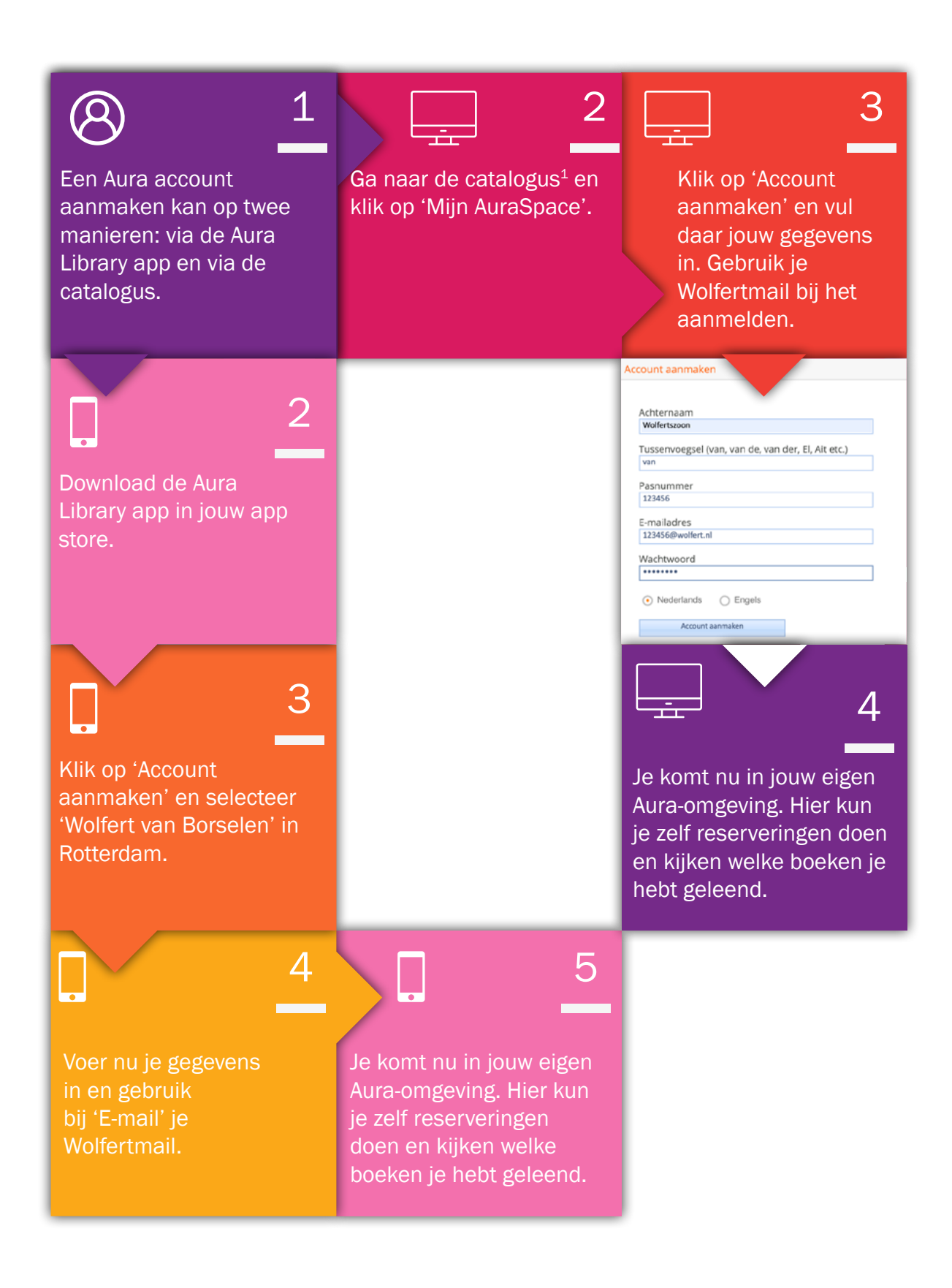

<sup>1</sup> <u>https://wolfert.auralibrary.nl/auraicx.aspx</u>

#### 2.2 Aura Library app

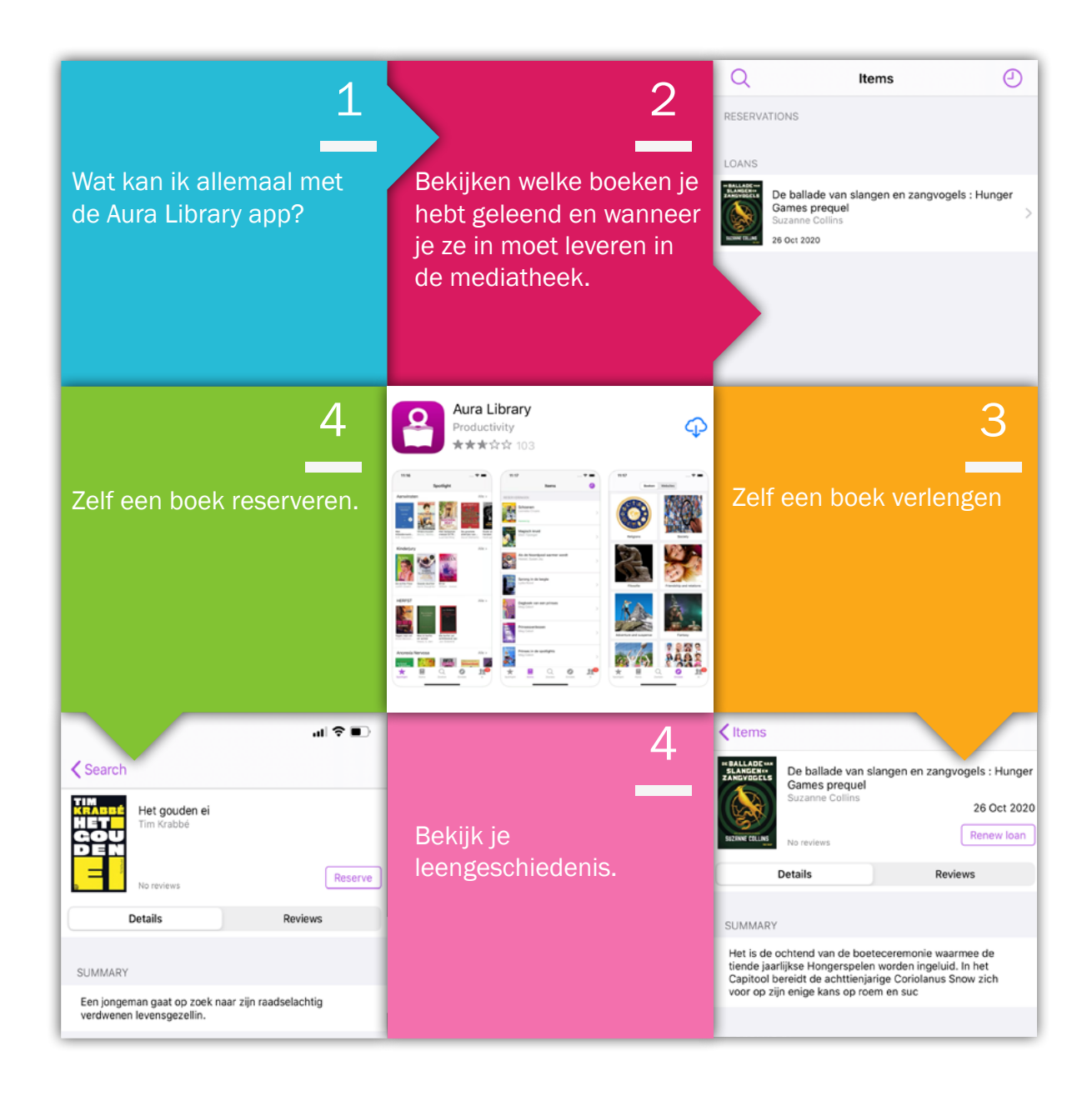

## Deel 2 Printen, scannen, kopiëren

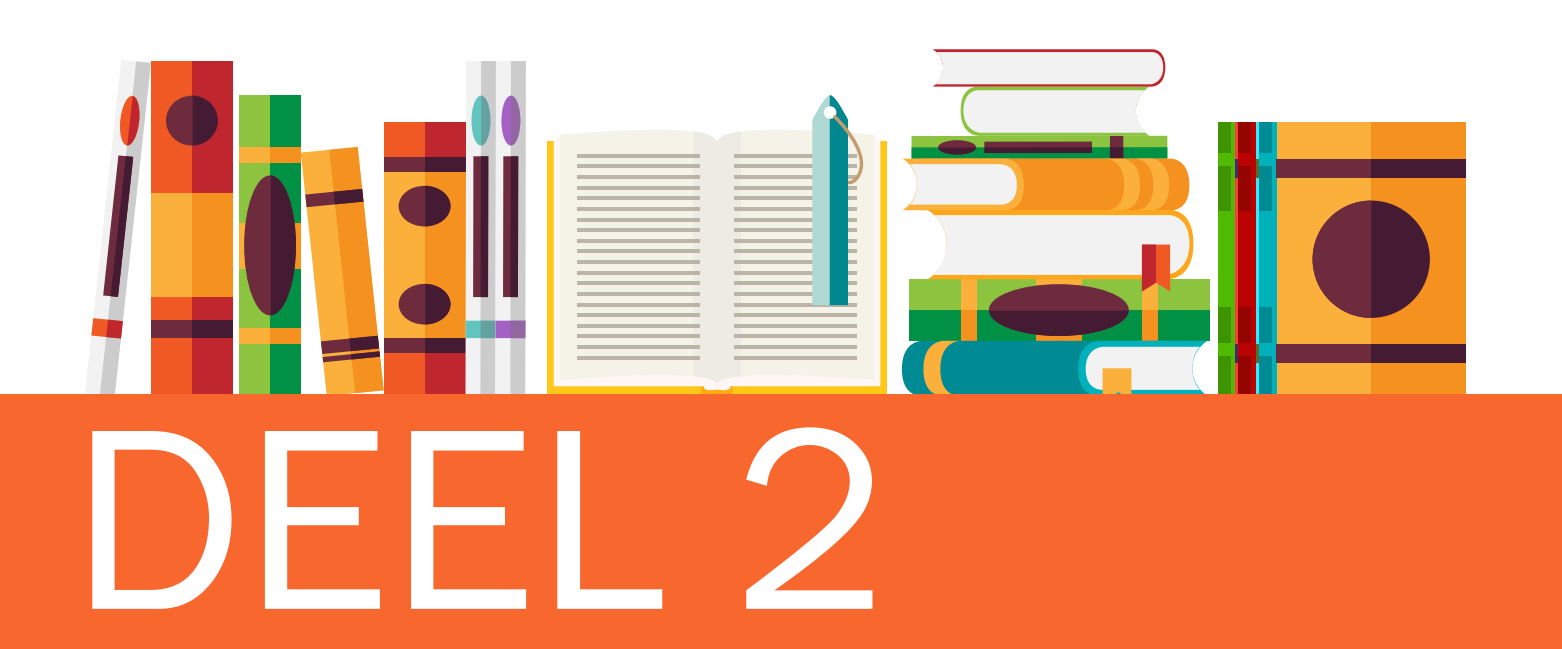

| 3. Printsysteem Wolfert van Borselen  | 22 |
|---------------------------------------|----|
| 3.1 Printtarieven                     | 23 |
| 3.2 Geld op je schoolpas zetten       | 24 |
| 3.3 Schoolpas koppelen aan de printer | 25 |
| 4. Hoe werkt de printer?              | 26 |
| 5. Printen vanaf je Macbook           | 27 |
| 6. Printer installeren op je Macbook  | 28 |
| 7. Een document kopiëren              | 30 |
| 8. Scannen naar e-mail                | 31 |
| 9. Scannen naar Google Drive          | 32 |
|                                       |    |

#### 3. Printsysteem Wolfert van Borselen

Als je vanaf een desktopcomputer in de mediatheek een printopdracht wil versturen, kies je "Printer WVB" in het printmenu. Dit zal in de meeste gevallen de standaardprinter zijn.

De printer staat standaard ingesteld op **zwart/wit** en **dubbelzijdig**, maar dit kan je aanpassen. Volg de onderstaande stappen:

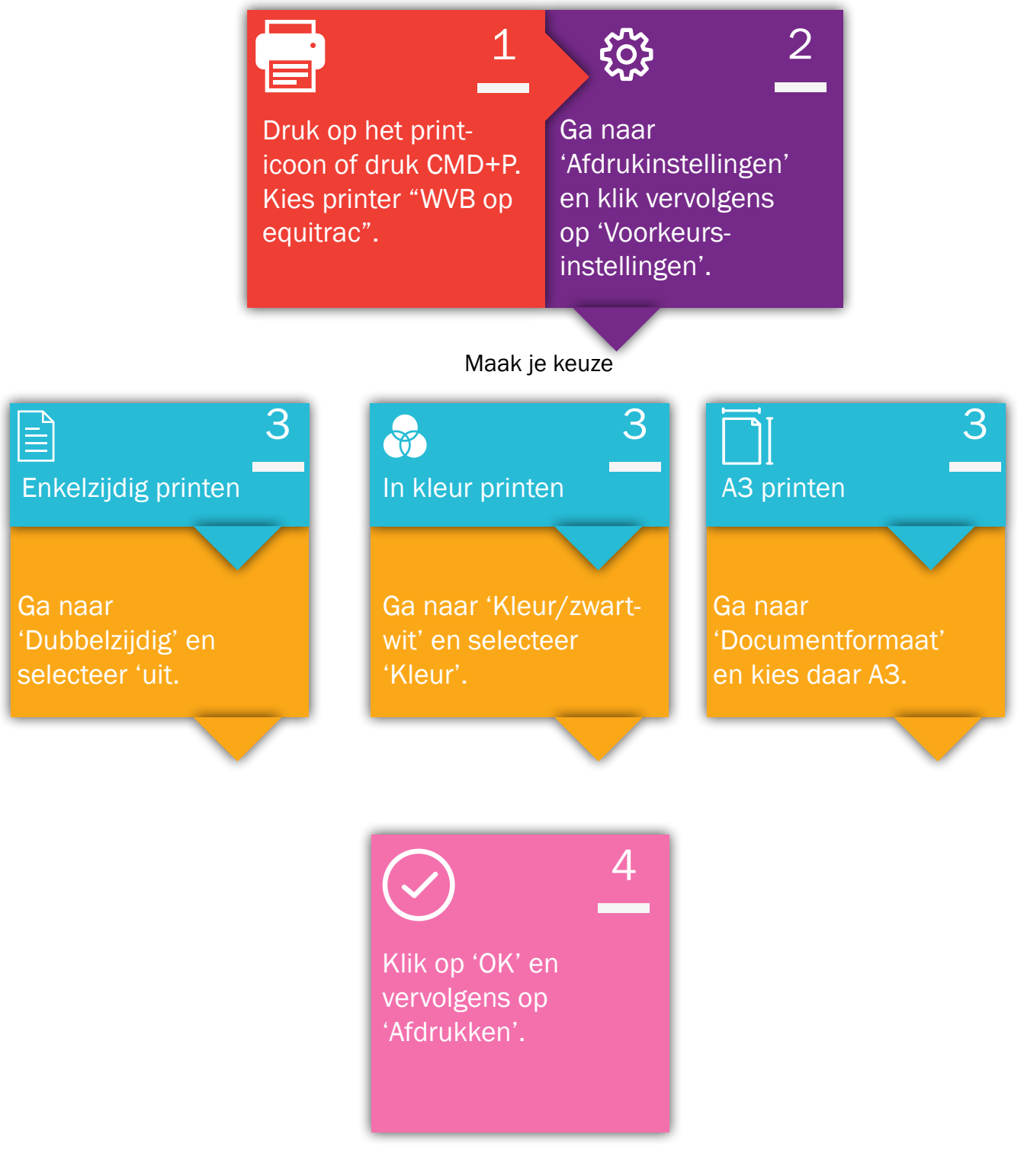

#### 3.1 Printtarieven

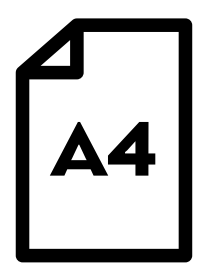

Zwart-wit Kleur

€0,01 per vel €0,05 per vel

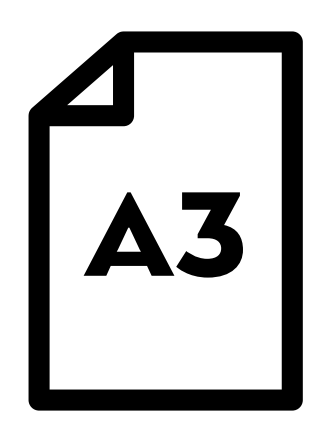

Zwart-wit Kleur

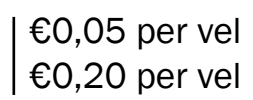

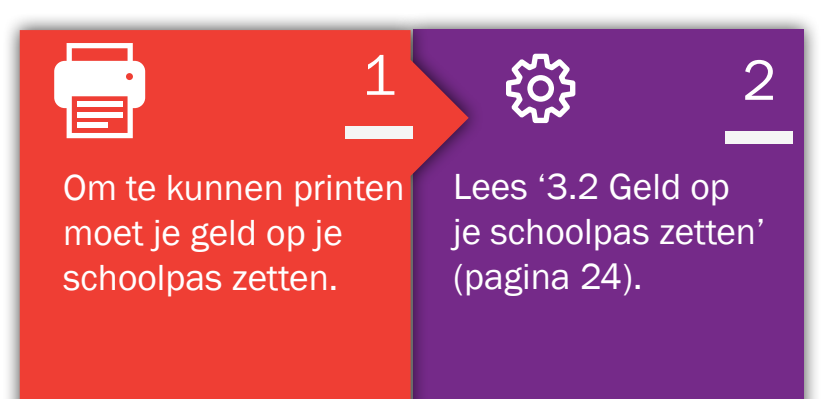

#### 3.2 Geld op je schoolpas zetten

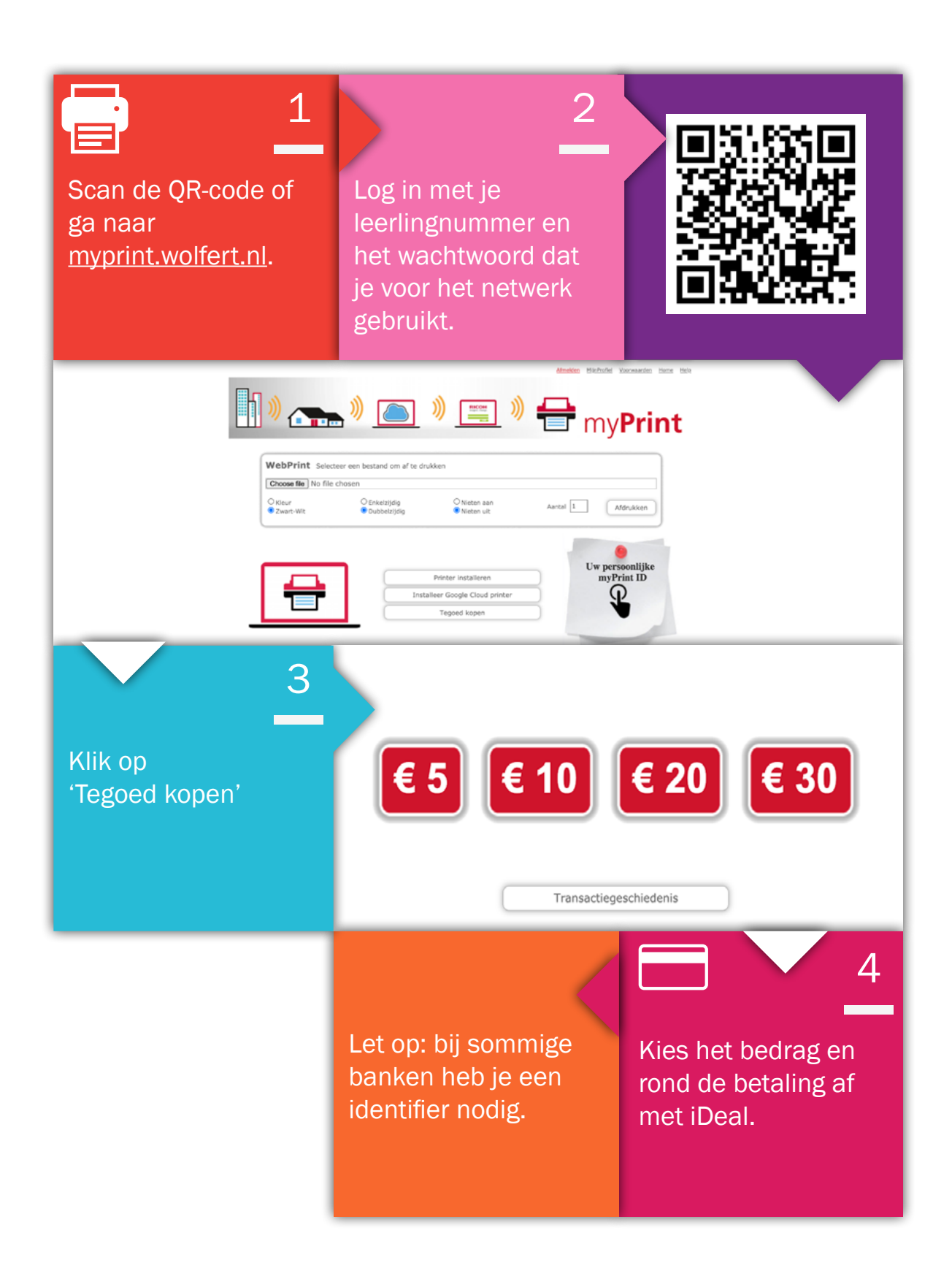

#### 3.3 Schoolpas koppelen aan de printer

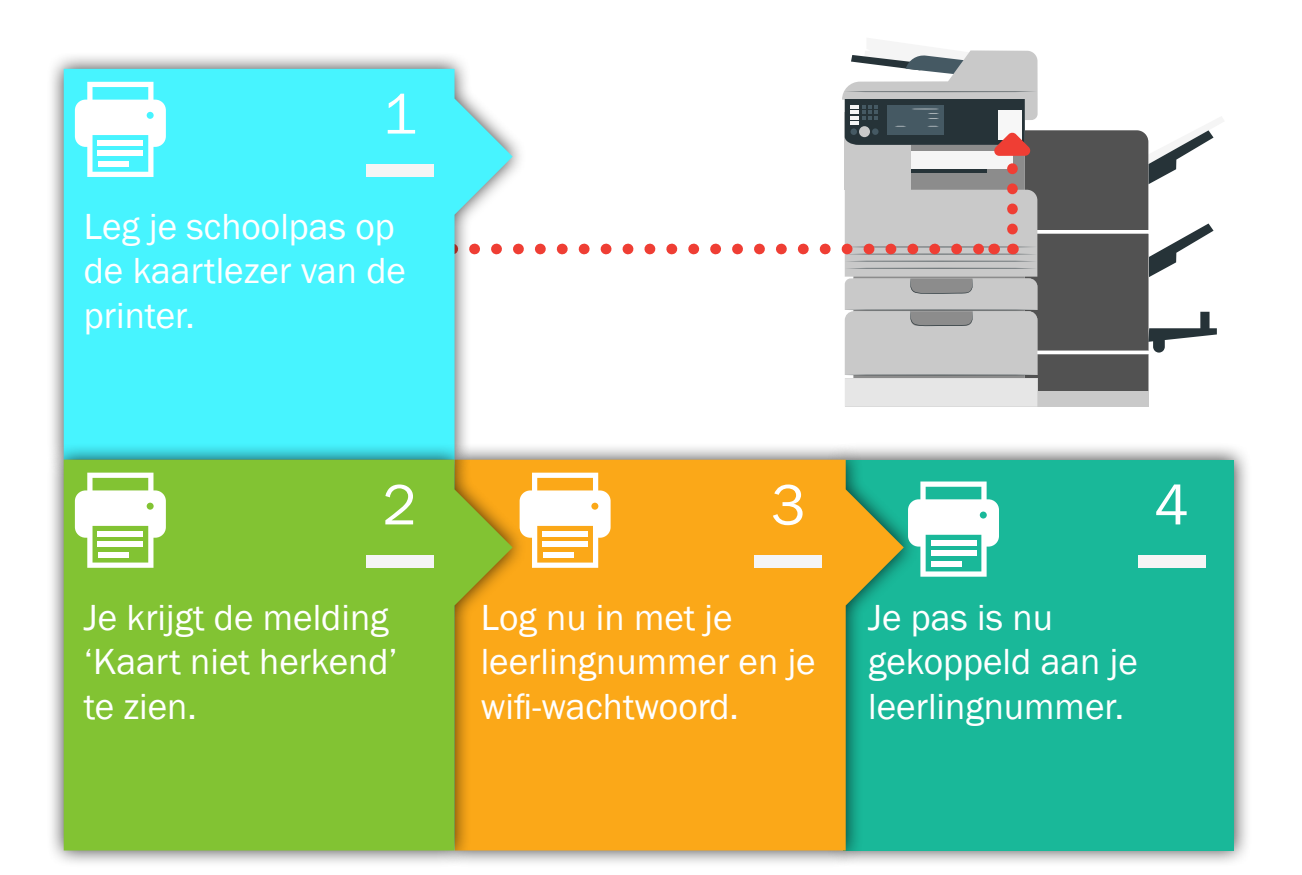

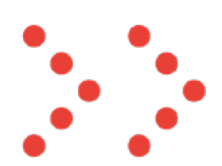

Je schoolpas en leerlingnummer zijn aan elkaar gekoppeld. Het is daarom niet mogelijk om op jouw account een print te maken voor een klasgenoot.

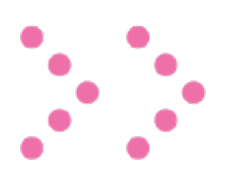

Je hoeft je maar één keer aan te melden voor de printer. De volgende keer hoef je alleen je schoolpas maar op de lezer te leggen.

#### 4. Hoe werkt de printer?

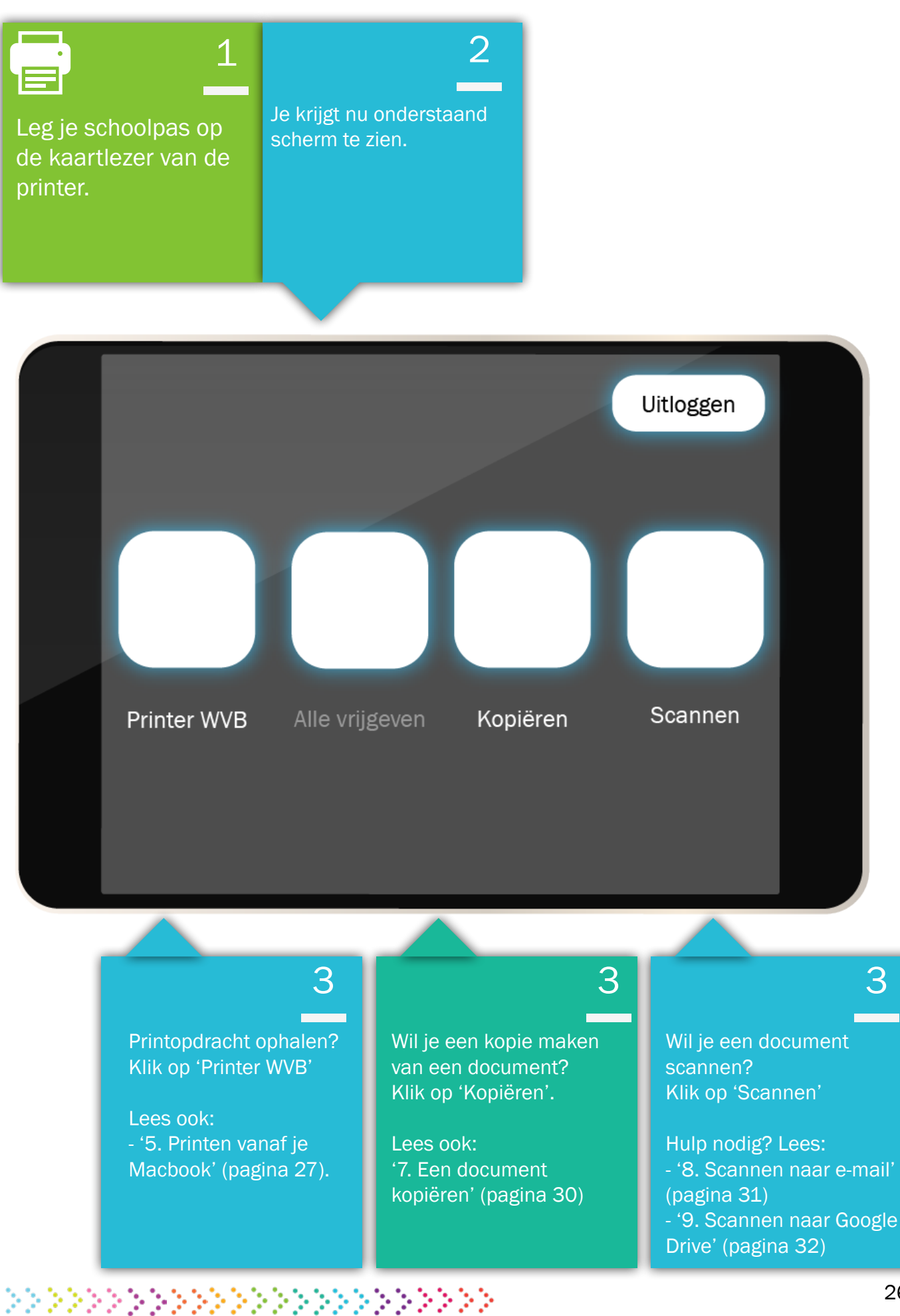

#### 5. Printen vanaf je Macbook

Maak je af en toe maar één printje? Dan is deze manier het handigste. Print je vaker? Installeer dan de printer op je Macbook (zie '5. Printen vanaf je Macbook' (pagina 27).

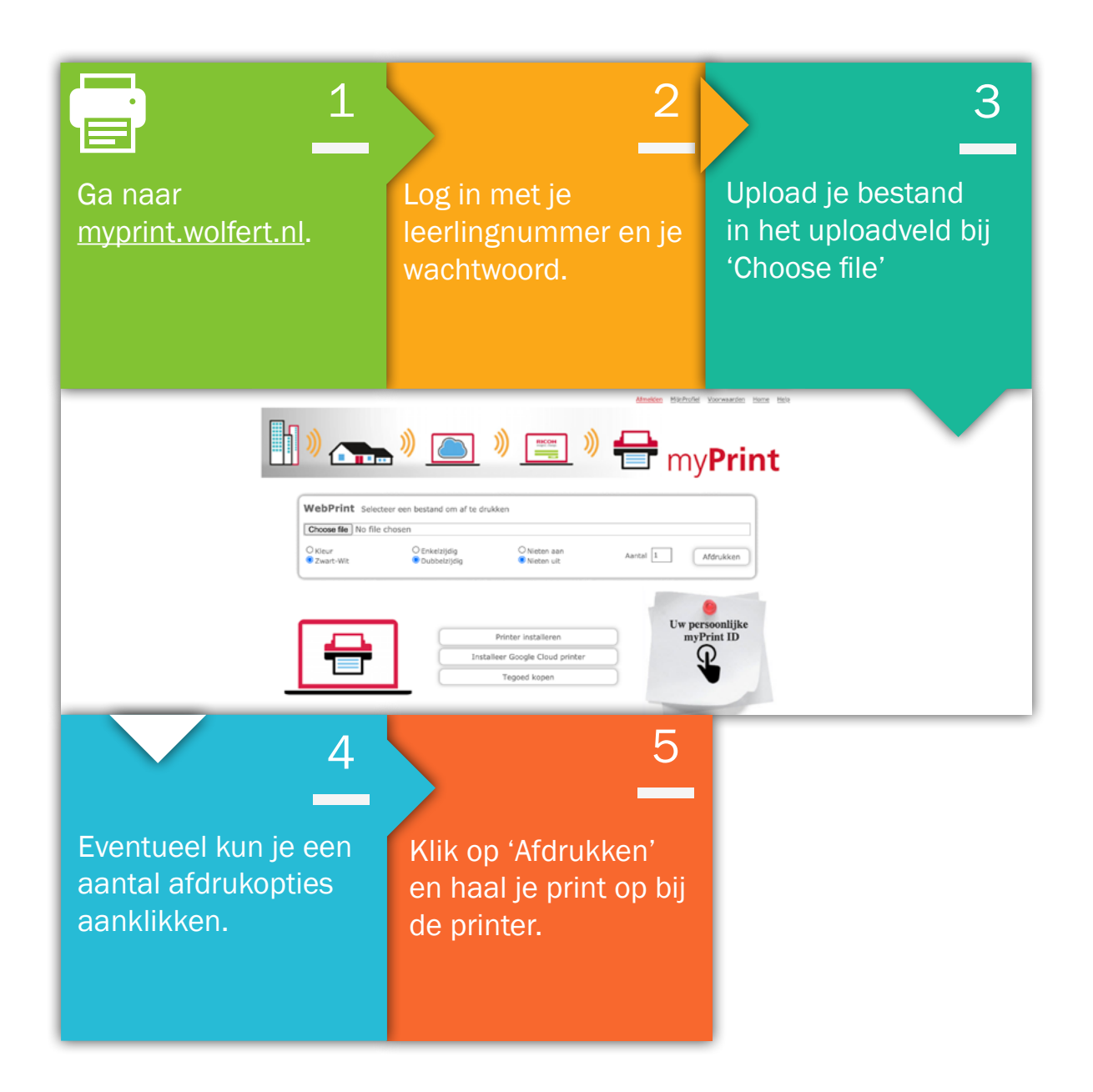

#### 6. Printer installeren op je Macbook

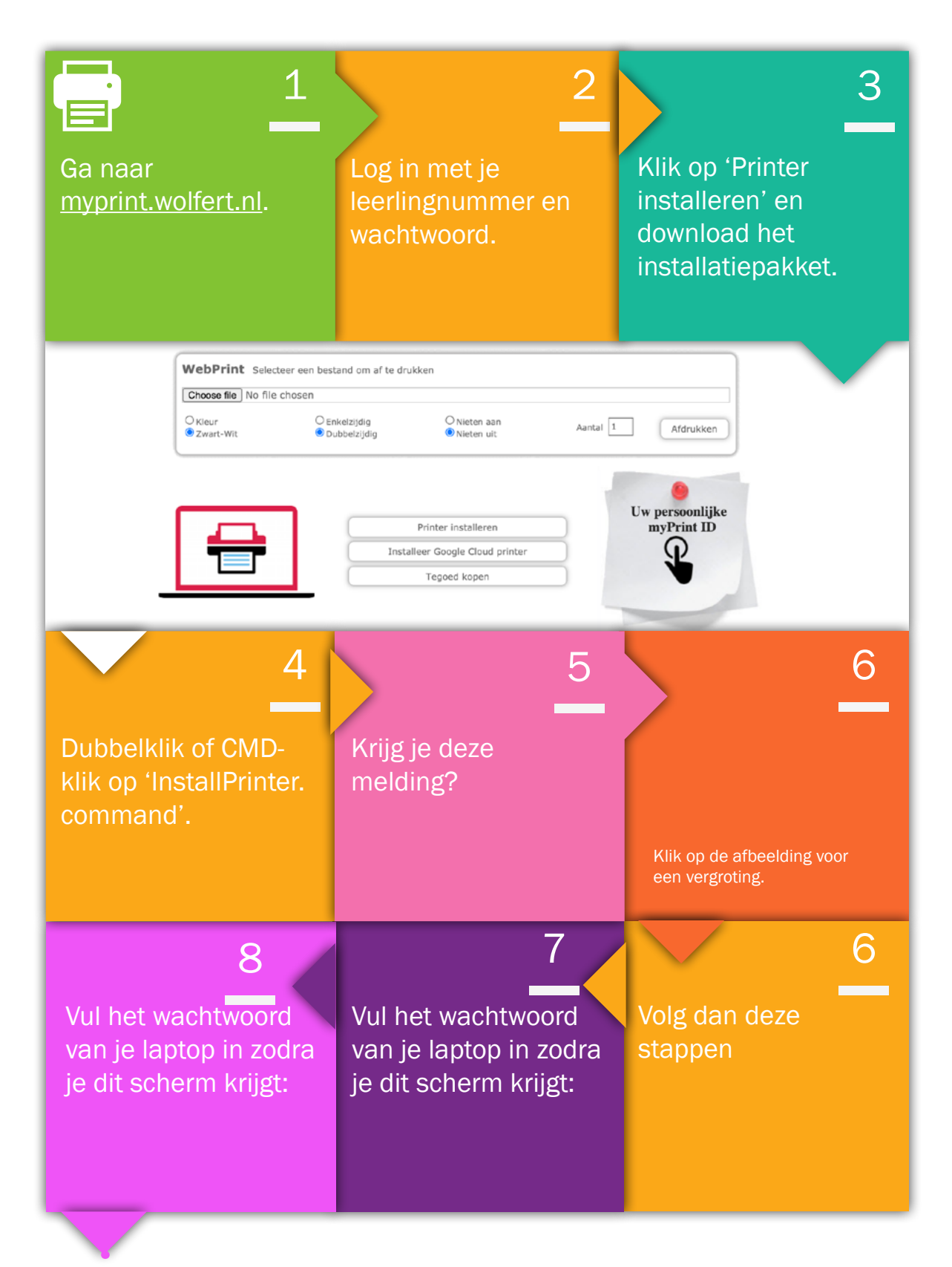

>>>>>\$

| Typ hier het<br>wachtwoord van je<br>Macbook en druk<br>'enter'. | 8<br>op                                                                                            | 9<br>De printer wordt r<br>geïnstalleerd.                                                                      | <b>10</b><br>1u |
|------------------------------------------------------------------|----------------------------------------------------------------------------------------------------|----------------------------------------------------------------------------------------------------|-----------------|
| Printer: myPri<br>Pressets: Defau<br>Copies                      | int   It Settings  It Settings  Ses & Pages  Copies:  Copies:  Collated  Pages:  All  Current Page | De printer is nu<br>geïnstalleerd.<br>Selecteer de print<br>'MyPrint' als je ee<br>document gaat<br>afdrukken. | 11<br>ter       |

• • • • • •

#### 7. Een document kopiëren

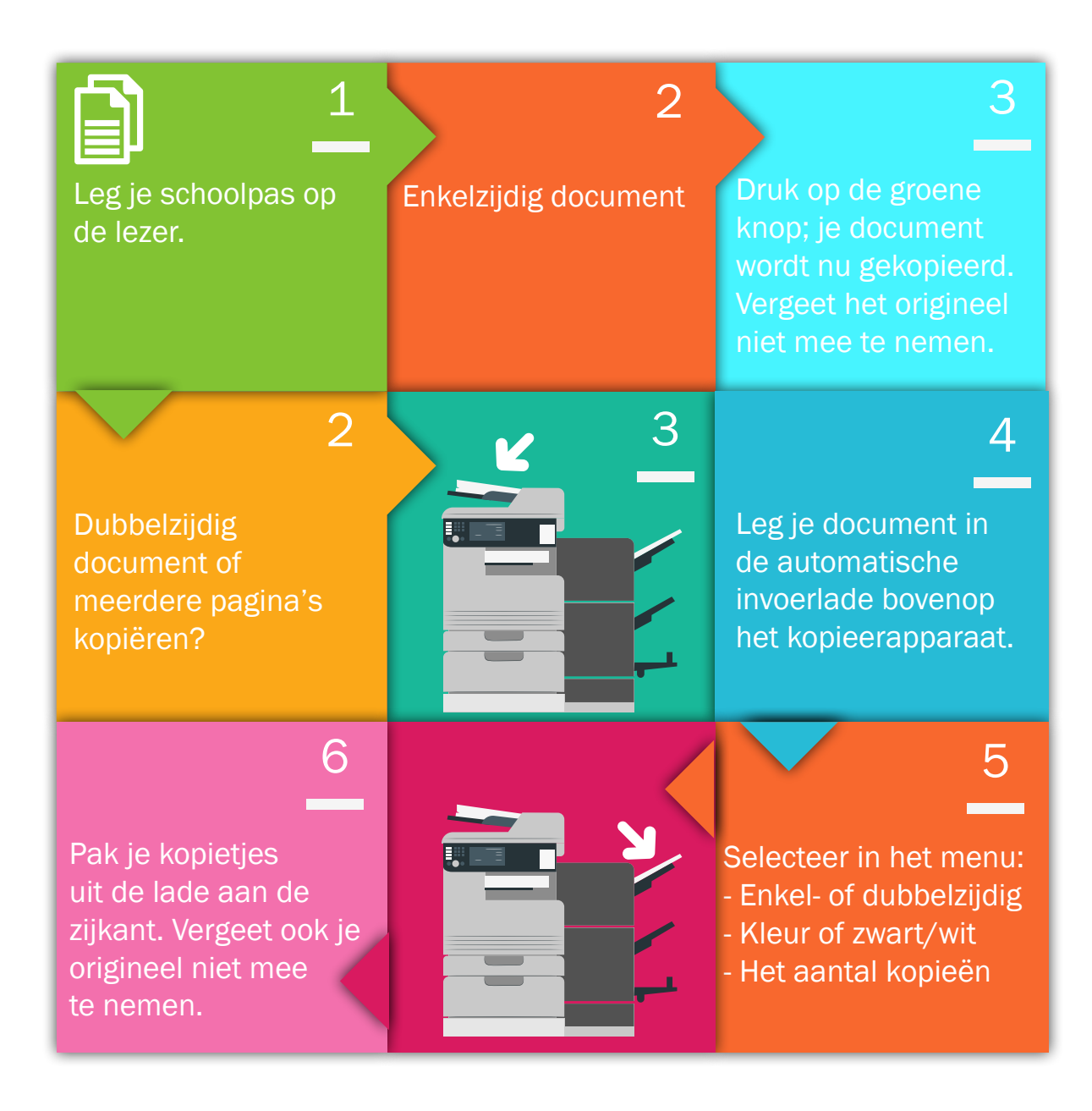

#### 8. Scannen naar e-mail

Hoef je maar een paar pagina's te scannen? Dan kun je de scan naar je e-mail sturen. Wil je meer scannen? Dan wordt het bestand te groot voor je e-mail. Lees dan '9. Scannen naar Google Drive' (pagina 32).

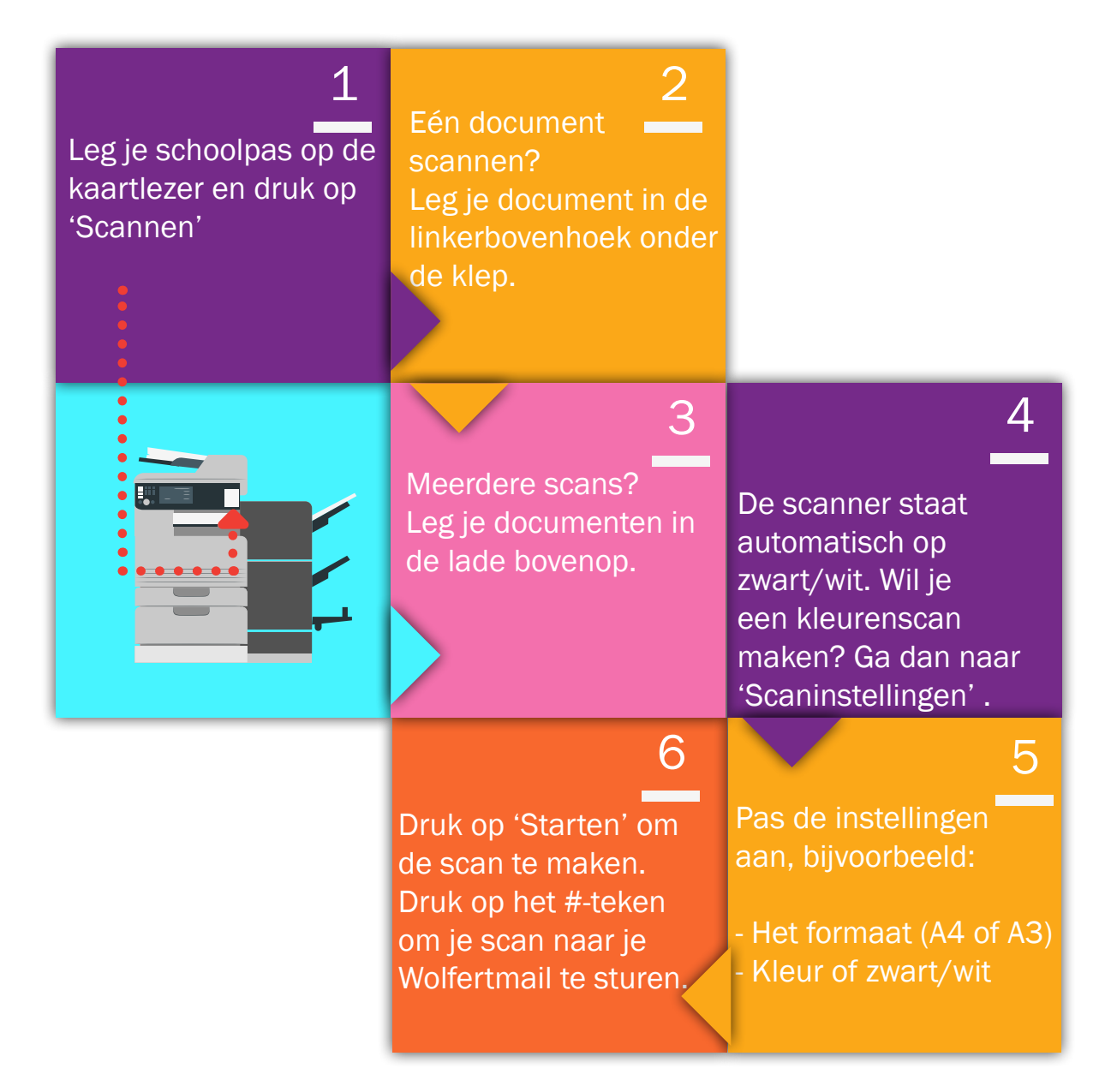

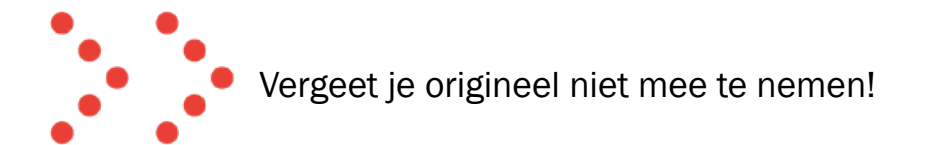

#### 9. Scannen naar Google Drive

Als je meerdere pagina's wil scannen, wordt het bestand te groot voor je inbox. Je kunt de scan dan naar jouw Google Drive sturen. Je moet de Drive daarvoor wel toestemming geven om scans te plaatsen.

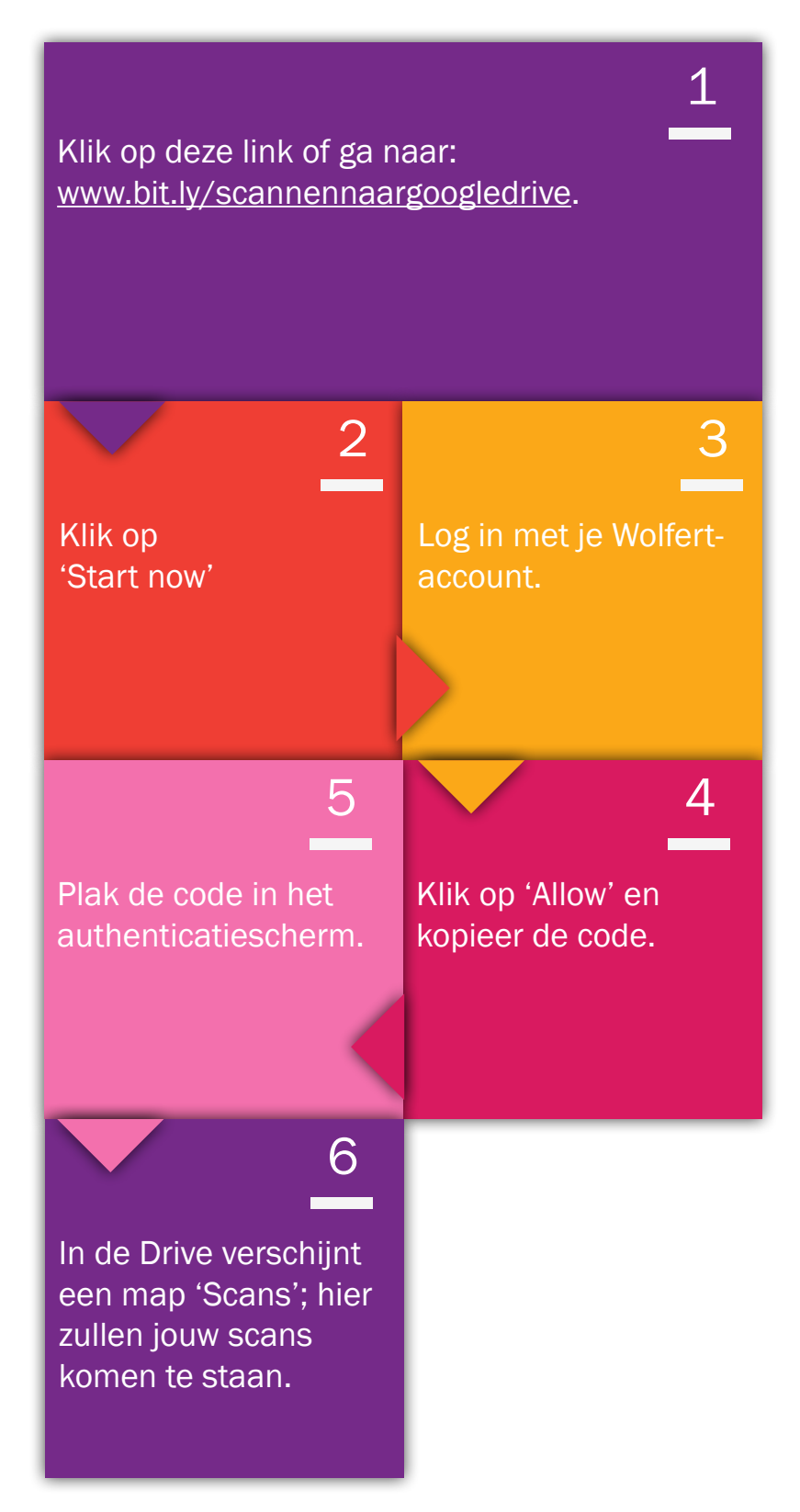